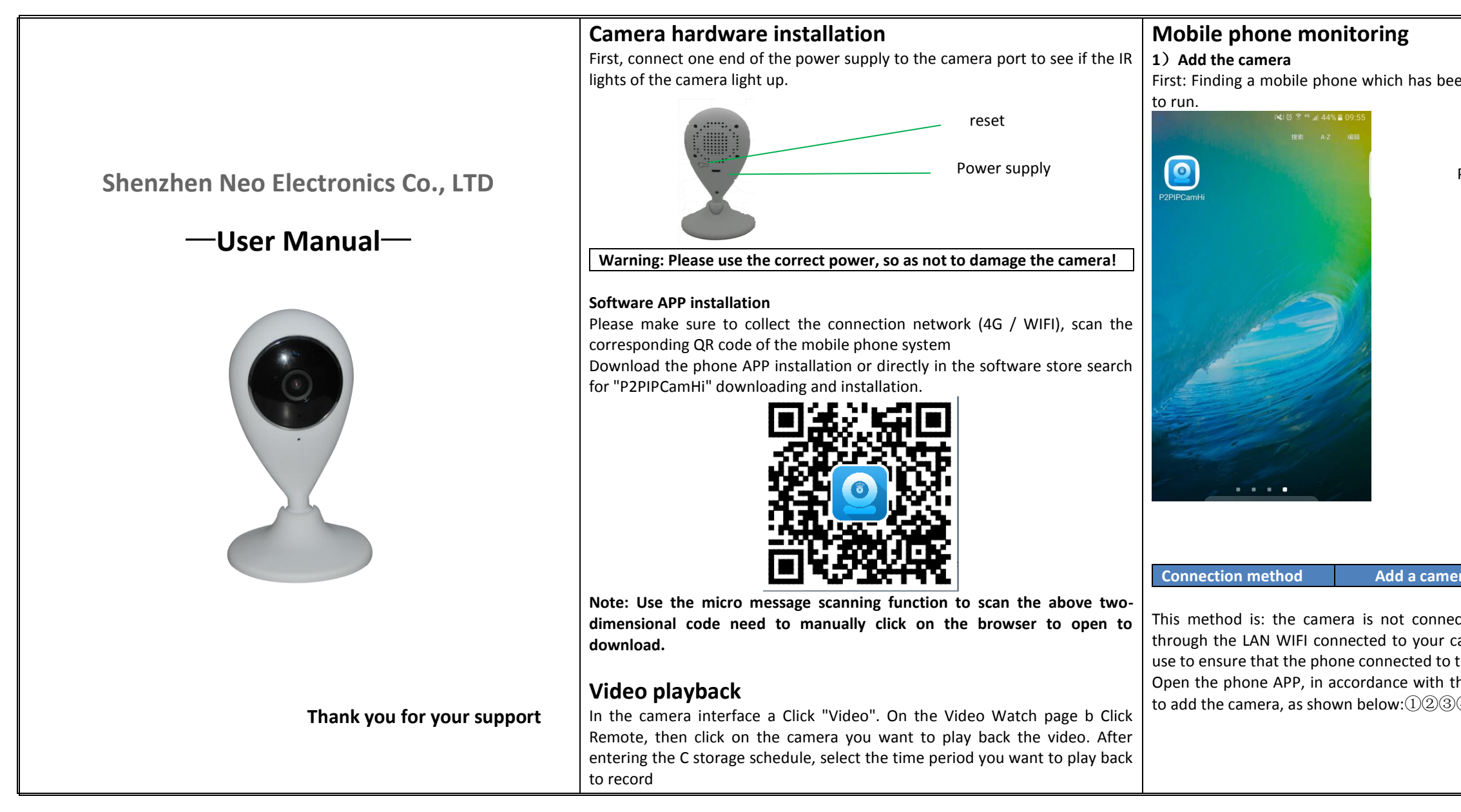

|                                                          | 0 🖬 🛛 🔞 🖗 🐻              | I 91%∎ 18:45    |                | (j) 😤 46              | <i>₄</i> ≝ 91% <b>≣</b> 18:46 |
|----------------------------------------------------------|--------------------------|-----------------|----------------|-----------------------|-------------------------------|
|                                                          | Camera                   | edit            | $\bigcirc$     | Add Camera            | done                          |
| n downloaded APP icon and click                          | Press Add Camera         |                 | Device Setting | 3                     |                               |
|                                                          | Click "Press Add Camera" |                 | Name:          | Camera                |                               |
|                                                          |                          |                 | UserName:      | admin                 |                               |
| none APP icon                                            |                          |                 | UID:           |                       |                               |
|                                                          |                          |                 | Password       |                       |                               |
|                                                          |                          |                 | Scan           |                       | >                             |
|                                                          |                          |                 | ( Search       | a camera UID from LAN | >                             |
|                                                          |                          |                 | 🛜 WIFI S       | earch                 | >                             |
|                                                          |                          |                 | Click          | WIFI Search"          |                               |
|                                                          | Cares Poise Video        | Abox 191% 18:46 |                | ଞ ≋ "<br>WIFI connect | ⊿∥ 91% ■ 18:46                |
|                                                          | ssio                     |                 | SSID           |                       |                               |
|                                                          | Password neoeng666       |                 | Password N     | eoeng666              |                               |
|                                                          | enter password           |                 |                |                       |                               |
| to the second second second                              | Setting                  |                 |                | Setting               |                               |
| to the wireless network                                  |                          |                 | Warning        |                       | _                             |
| ed to the network cable state,                           |                          |                 | Do you hea     | r the sound           |                               |
| mera (Note: this step, the initial                       |                          |                 | N              | lo Ye                 | s                             |
| e wireless network).<br>e following image order in order |                          |                 |                |                       |                               |
|                                                          |                          |                 |                |                       |                               |
|                                                          |                          |                 |                |                       |                               |
|                                                          |                          |                 |                |                       |                               |

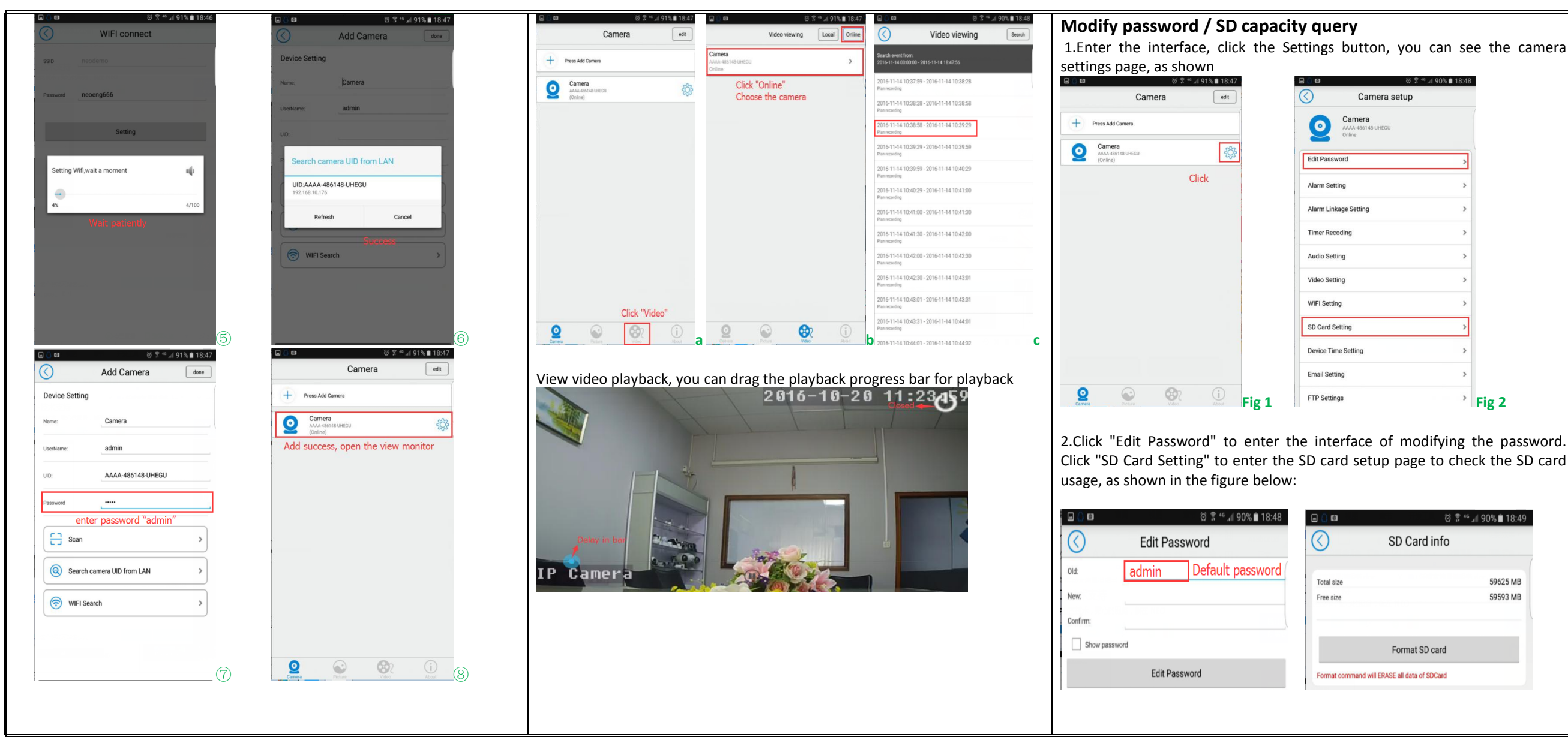

|                                     | @ 💲 " .∉ 90% 🛢 18:4 |
|-------------------------------------|---------------------|
| SD Card in                          | fo                  |
| 2                                   | 59625 MB            |
|                                     | 59593 MB            |
|                                     |                     |
| Format SD car                       | ď                   |
| command will ERASE all data of SDCa | rd                  |

## Alarm motion detection

1.Enter the interface, click the Settings button, you can see the camera

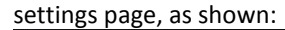

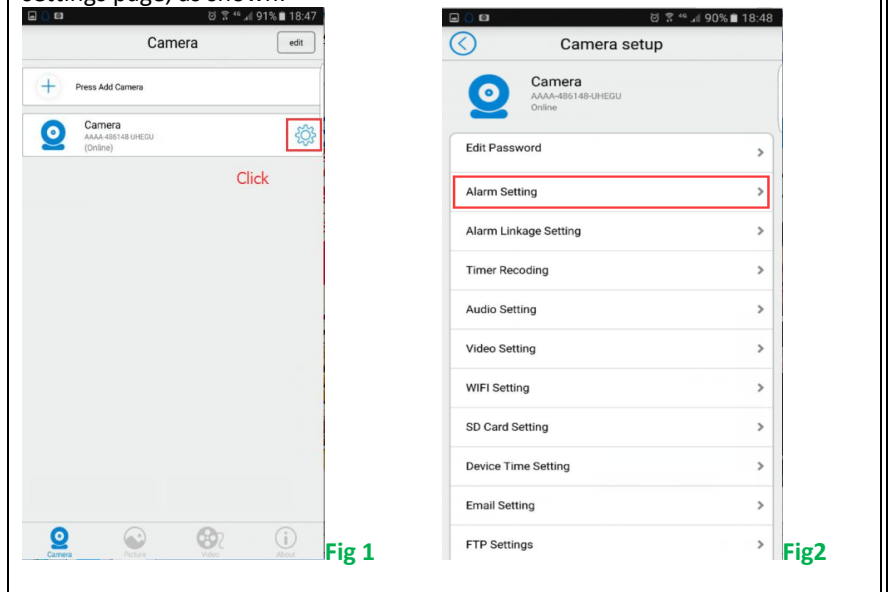

2.Enter the camera setup page as shown in Fig 1 and Fig 2, click the alarm motion detection, and enter the alarm motion detection page to alarm.

| . () Ø       | 0 7           | ° 46 .ali 90% 🗎 18:49 |
|--------------|---------------|-----------------------|
| $\bigcirc$   | Alarm Setting |                       |
| Guard Switch |               | ON                    |
| Sensitivity  |               | Normal                |
| -            | Apply         |                       |

## Warning:

This device complies with Part 15 of the FCC rules. Operation is subject to the following two conditions:

1) this device may not cause harmful interference, and 2) this device must accept any interference received, including interference that may cause undesired operation.

Note: This equipment has been tested and found to comply with the limits for a Class B digital device, pursuant to part 15 of the FCC Rules. These limits are

designed to provide reasonable protection against harmful interference in a

residential installation. This equipment generates, uses and can radiate radio frequency energy and, if not installed and used in accordance with the instructions, may cause harmful interference to radio communications. However, there is no guarantee that interference will not occur in a particular installation. If this equipment does cause harmful interference to radio or television reception, which can be determined by turning the equipment off and on, the user is encouraged to try to correct the interference by one or more of the following measures:

-Reorient or relocate the receiving antenna.

—Increase the separation between the equipment and receiver.

-Connect the equipment into an outlet on a circuit different from that to which the receiver is connected.

-Consult the dealer or an experienced radio/TV technician for help.

Changes or modifications not expressly approved by the party responsible for compliance could void the user's authority to operate the equipment.

The distance between user and products should be no less than 20cm